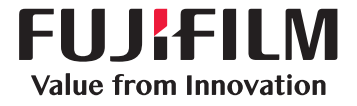

在下方找尋屬於你的打印機,跟着以下步驟讀取列印的頁數

## ApeosPort / DocuCentre-VII C7773/C6673/C5573/C4473/C3373/C3372/C2273 2. 選擇「Billing Information」

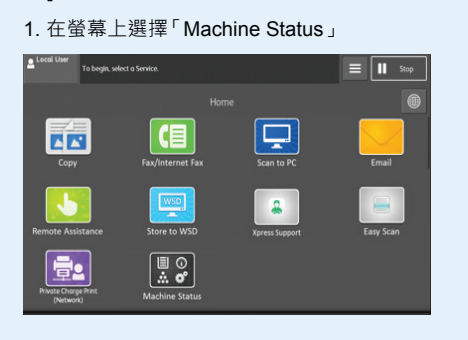

| Lecol User  | Machine Status    | Delete |
|-------------|-------------------|--------|
|             |                   |        |
| 🚺 Ger       | eral Information  |        |
| Dev         | ice Configuration |        |
| Sof         | ware Version      |        |
| Prin        | t Reports         |        |
| 🔂 Fau       |                   |        |
| 🛅 Sup       | plies_            |        |
| Billi Billi | ng Information    | >      |
| Pop         | er Tray Status    |        |
| Prin        | t Mode_           |        |

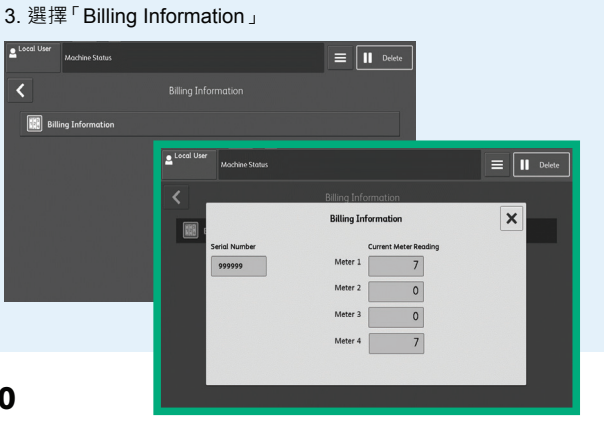

## ApeosPort C7070 / C6570 / C5570 / C4570 / C3570 / C3070

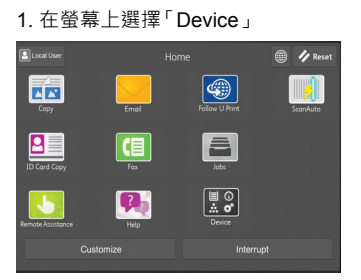

#### 2. 選擇「Billing Information」

| Danguage                | English | Serial N  |
|-------------------------|---------|-----------|
| 🚺 Information & Reports | >       |           |
| Notifications           | >       | Color Im  |
| Paper Tray Settings     | >       | Black Im  |
| Supplies                | >       | DIUCK III |
| Billing Information     | >       | Color La  |
| Rep Settings            | >       | Total Im  |

| Serial Number:          | 501325                |
|-------------------------|-----------------------|
|                         | Current Meter Reading |
| Color Impressions       | 2759                  |
| Black Impressions       | 1672                  |
| Color Large Impressions | 308                   |
| Total Impressions       | 4431                  |

# Apeos C7070 / C6570 / C5570 / C4570 / C3570 / C3070

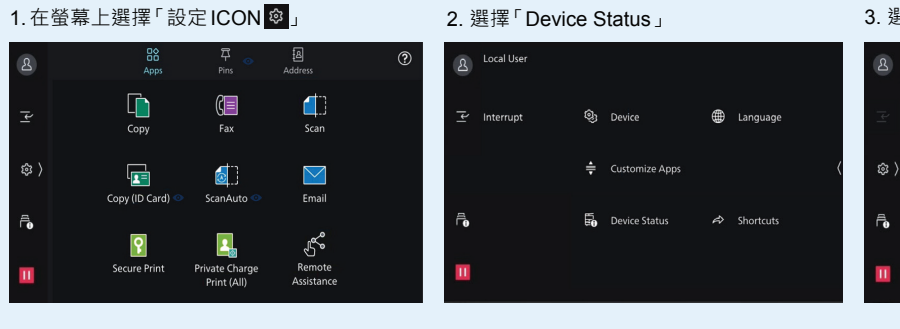

#### 3. 選擇「Billing Information」

# 名 × Device Status Serial Num 000000 요 × Billing Informatio 192.168.1.1 1398 镎 〉 Ē. 2687

## Apeos C325 z/dw (MFP)

1.在螢幕上選擇「設定ICON 🕸」 2. 選擇「Device」

#### 3. 選擇「Billing Meters」

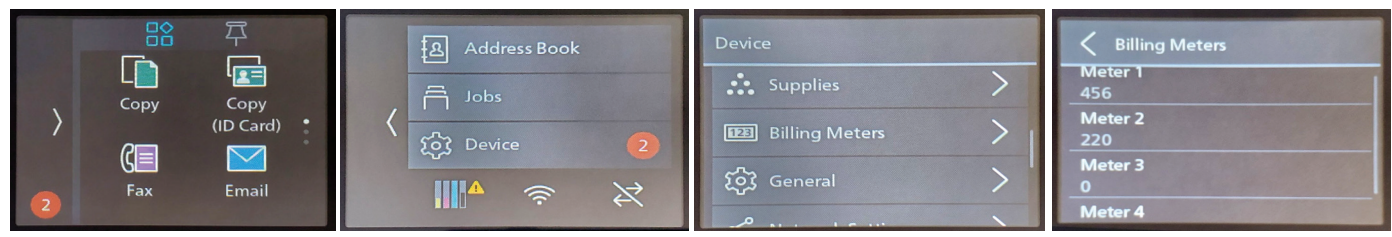

[Meter 1] 顯示彩色列印總數 [Meter 2] 顯示黑白列印總數 [Meter 3] 永遠顯示「0」 [Meter 4] 顯示列印總數 (Meter 1 + Meter 2)

## ApeosPrint C325 dw (SFP)

2. 選擇「Billing Meters」 1. 在螢幕上選擇「Menu」

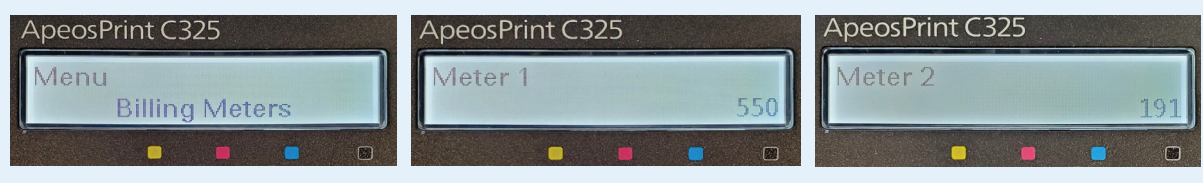

[Meter 1] 顯示彩色列印總數 [Meter 2] 顯示黑白列印總數 [Meter 3] 永遠顯示「0」 [Meter 4] 顯示列印總數 (Meter 1 + Meter 2)

### DocuPrint P385 dw

按 ▲ 或 ▼ 以顯示「Machine Info」。然後按 OK > Billing info > Meter Readings

#### 顯示已印出的頁數

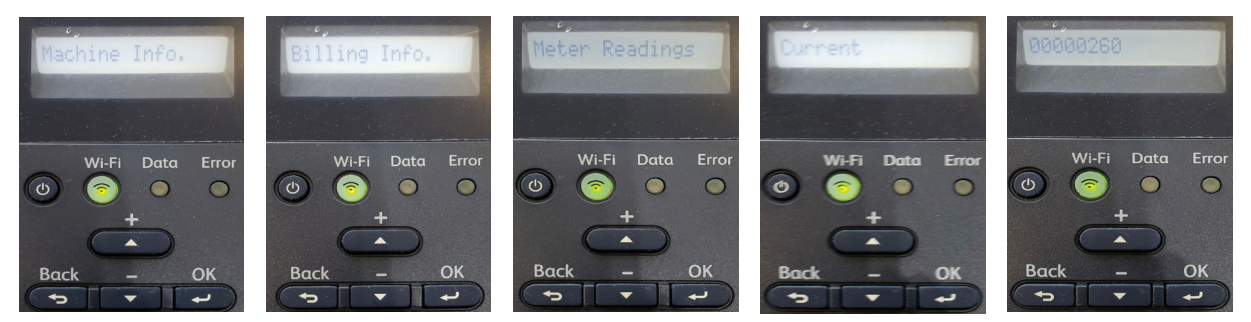

### ApeosPort-VII CP4421 & P5021

1. 在螢幕上選擇「Device」 2. 選擇「Billing Information」

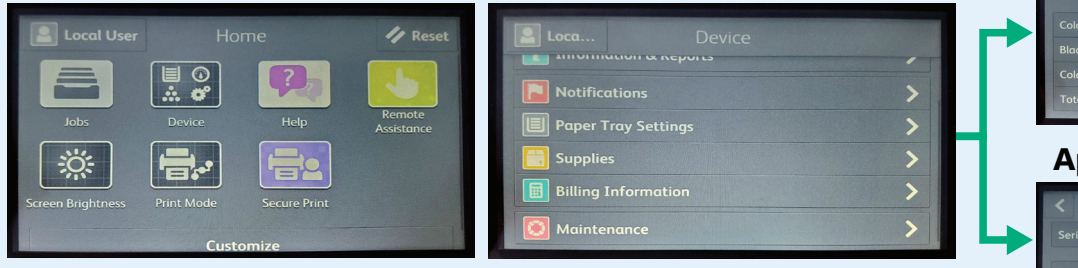

### **ApeosPort-VII CP4421**

|  | 22078 |
|--|-------|

### ApeosPort-VII P5021

| Serial Number: 0010<br>Current Meder Next<br>Total Impressions 21 |  |
|-------------------------------------------------------------------|--|
| Current Meter Read<br>Total Impressions 21                        |  |
|                                                                   |  |
|                                                                   |  |
|                                                                   |  |
|                                                                   |  |
|                                                                   |  |
|                                                                   |  |
|                                                                   |  |